# Tutorial Sistema Pergamum Web Pesquisa online

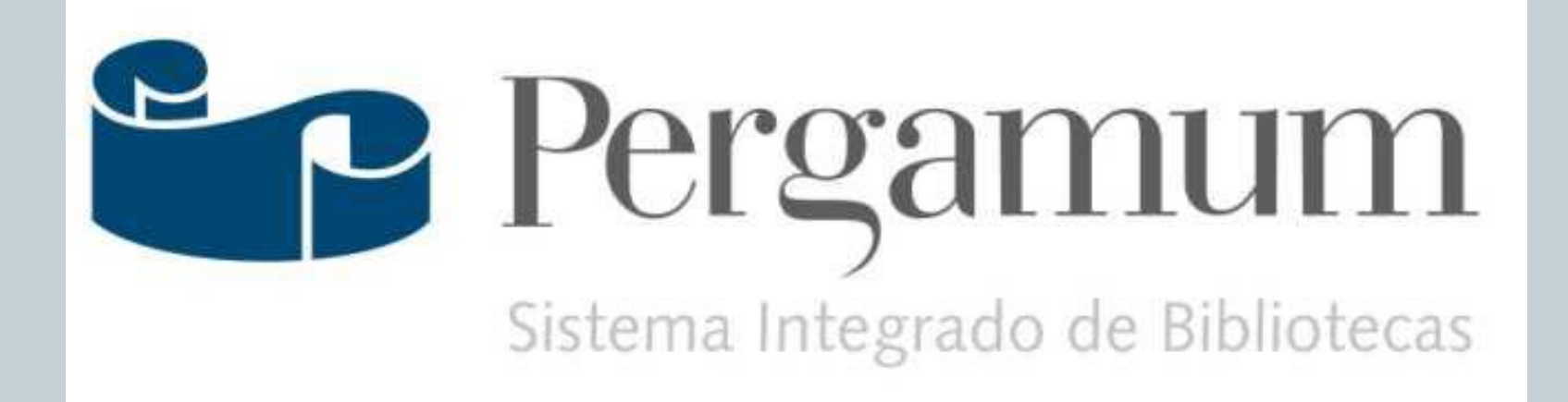

 Na pesquisa web é possível recuperar os itens de todas as bibliotecas do IF Farroupilha, por isso guiese sempre pela aba do Campus Jaguari;

 Após selecionar o campus Jaguari que pertence a respectiva Biblioteca o usuário poderá iniciar suas pesquisas;

| —                                                                                | Icalizau                      | a em computado          | ores do d  | campus                                           |
|----------------------------------------------------------------------------------|-------------------------------|-------------------------|------------|--------------------------------------------------|
| • Ouando i                                                                       | pesquisa                      | nos em máquinas         | do camp    | 0115                                             |
| automati                                                                         | camente                       | recuperamos o qu        | e eviste e | m nosse                                          |
| bibliotec                                                                        | a                             | recuperanios o qu       | C CAISIC ( | 2111 110550                                      |
| C biblioteca.iffarroupilha.edu                                                   | .br/pergamum/biblioteca/      |                         |            |                                                  |
| EDUCAÇÃO, CIÊNCIA<br>FARROUPILHA                                                 | ETECNOLOGIA                   |                         |            | 💕 Login                                          |
| como elaborar proj                                                               | etos de pesquisa 1            | Pesquisar               | Limpar     |                                                  |
| 🔍 🔍 Palavra   🔍 Índice                                                           | Ordenação : Título            | ▼ Unidade de Informação | : Todas    |                                                  |
| Buscar por : Livre<br>Registros por página : 20                                  | Ano de publicação :           | Tipo de Obra            | :   Todas  |                                                  |
|                                                                                  |                               |                         |            | Adicionar à Cesta:<br><u>Todos   Esta Página</u> |
| Termo Pesquisado<br>"como elaborar projetos de pesqu                             | iisa"                         |                         |            |                                                  |
| Termo Pesquisado<br>"como elaborar projetos de pesqu<br><b>Refinar sua busca</b> | iisa"<br>Resultados "3" Cesta | Rede Pergamum           |            | 1                                                |

#### Pesquisa realizada em computadores pessoais: Quando pesquisamos em nossos computadores pessoais precisamos dizer ao sistema em qual biblioteca queremos fazer a pesquisa INSTITUTO FEDERAL DE Meu Pergamum Elogios, sugestões, etc Sugestões para aguisição Aiuda EDUCAÇÃO, CIÊNCIA E TECNOLOGIA FARROUPILHA 🚽 Login Selecione outras Pesquisas Pesquisa Geral 2 como elaborar projetos de pesquisa Limpar Pesquisar 💶 🔔 Abrir mais opções de consulta Ordenação : Título v Unidade de Informação Todos A B CDEFGHIJKLMNOPORS I UVWXYZ Buscar por : Livre Tipo de Obra Ano de publicação : Todas Registros por página : 20 🔻 Biblioteca Câmpus Júlio de Castilhos Biblioteca Câmpus Santo Augusto Biblioteca Câmpus São Borja Termo Pesquisado Biblioteca Câmpus Alegrete "como elaborar projetos de pesquisa" Biblioteca Câmpus Santa Rosa Biblioteca Campus Jaguari Refinar sua busca Resultados "2 Cesta Rede Pergamum 🔲 Biblioteca Câmpus Panambi Biblioteca Câmpus São Vicente do Sul Como elaborar projetos de pesquisa - 3. ed. / 1991 - (Livros) Biblioteca Câmpus Santo Ângelo Unidade de Informação GIL, Antonio Carlos, Como elaborar projetos de pesquisa, 3. ed. Sao Paulo: Atlas, 1991, 159p, ISBN 85-22. Biblioteca Câmpus Alegrete(1) Número de Chamada: 001.8 G443c 1991 (AL) Biblioteca Câmpus São Vicente do Sul(1)

# Pesquisa geral

• Podemos fazer a pesquisa por palavra ou índice;

- A pesquisa por palavra permite realizar buscas a partir de Título, Assunto, Autor ou em caso de não saber nenhuma dessas informações há a possibilidade da busca Livre;
- A pesquisa por índice permite realizar buscas a partir do título, autor, assunto, ISBN, ISSN, código de acervo, código de exemplar e outros.
- No caso da busca por autor em índice (no exemplo Antonio Carlos Gil) deve-se digitar assim: gil, antonio carlos

| > | C 🗋 biblioteca.iffarroupilha.edu                                                                                                    | br/pergamum/biblioteca/in                                                 | dex.php                                                                                |                                                                                                |                                                               |                                                                    |                  | Q                |
|---|----------------------------------------------------------------------------------------------------|---------------------------------------------------------------------------|----------------------------------------------------------------------------------------|------------------------------------------------------------------------------------------------|---------------------------------------------------------------|--------------------------------------------------------------------|------------------|------------------|
| ſ | Pesquisa Geral                                                                                                    |                                                                           | 0.8 0 8 0 8 0 8 0 8 0 8 0 8 0                                                          |                                                                                                |                                                               |                                                                    | Selecione ou     | tras Pesquisas   |
|   | C como elaborar proj                                                                                                    | ietos de pesquisa                                                         |                                                                                        |                                                                                                | Pesquisar                                                     | Limpar                                                             |                  |                  |
|   | +++ Abrir mais opções de consulta                                                                                                    |                                                                           |                                                                                        |                                                                                                |                                                               |                                                                    |                  |                  |
|   | 🖲 Palavra   🔘 Índice                                                                                                    | Ordenação : Título                                                        | •                                                                                      | Unic                                                                                           | dade de Informação :                                          | 1 selecionado                                                      |                  | •                |
|   | Registros por Autor                                                                                                    |                                                                           |                                                                                        |                                                                                                | Tipo de Obra .                                                | Touas                                                              |                  |                  |
|   | Termo Pesquisado                                                                                                    |                                                                           |                                                                                        |                                                                                                |                                                               |                                                                    | Adicionar        | à Cesta:         |
|   | "como elaborar projetos de pesqu                                                                                                    | iisa"                                                                     |                                                                                        |                                                                                                |                                                               |                                                                    | Todos            | Esta Página      |
|   | Refinar sua busca<br>Unidade de Informação<br>Biblioteca Câmpus Alegrete(1)<br>Biblioteca Câmpus Júlio de<br>Castilhos(1)<br>Biblioteca Câmpus Panambi(1)<br>Biblioteca Câmpus Casta | Resultados "3" Cesta<br>1.  Comp Elaboratoria<br>Projektor de<br>Pesquisa | Rede Pergam<br><u>Como elabor</u><br>GIL, Antonio Ca<br>Número de<br><u>Exemplares</u> | um<br>rar projetos de pesqu<br>arlos. <mark>Como elaborar pr</mark><br>Chamada: <b>001.8 G</b> | isa - 4. ed. / 2010<br>ojetos de pesquisa.<br>463c 4. ed 200! | <u>- ( Livros )</u><br>4. ed. São Paulo: Atlas,<br>9 <b>(BPAF)</b> | 2009. 184 p. ISE | SN 9788522458233 |
|   | Rosa(1)<br>Biblioteca Câmpus Santo                                                                                                    |                                                                           | Como elabor                                                                            | rar projetos de posa                                                                           | ica E ed / 2010                                               | (Linurage)                                                         | 4                |                  |

| P        | esquisa Geral                                                                      |                                             |                                                                                                    | Selecione outras Pesquis                         |
|----------|------------------------------------------------------------------------------------|---------------------------------------------|----------------------------------------------------------------------------------------------------|--------------------------------------------------|
|          | Gil, Antonio Carl                                                                  | OS                                          | Pesquisar Limpar                                                                                                    |                                                  |
|          | Palavra   Indice Buscar por : Autor Titulo Assunto Autor Série                     | Ordenação :   Título<br>Ano de publicação : | ▼ Unidade de Informação : 1 selecionado Tipo de Obra : Todas                                                                                                    |                                                  |
| Te<br>"G | Editora<br>CDD<br>Número de Chamada<br>CCN<br>ISBN<br>ISSN<br>Consulta Título 245  | Resultados "1" Cesta                        | Rede Pergamum                                                                                                    | Adicionar à Cesta:<br><u>Todos   Esta Página</u> |
| 100      | Código do Acervo<br>Código do Exemplar<br>Num. patrimônio<br>Num. patrimônio exata |                                             | Como elaborar projetos de pesquisa - 5. ed. / 2010 - (Livros)<br>GIL, Antonio Carlos. Como elaborar projetos de pesquisa. 5. ed. São Paulo: Atlas, 2010. xvi, 184 p. ISBN 9788522458233. |                                                  |

### No resultado da pesquisa, cada título é acompanhado de links para Exemplares, Referência, Marc e Reserva.

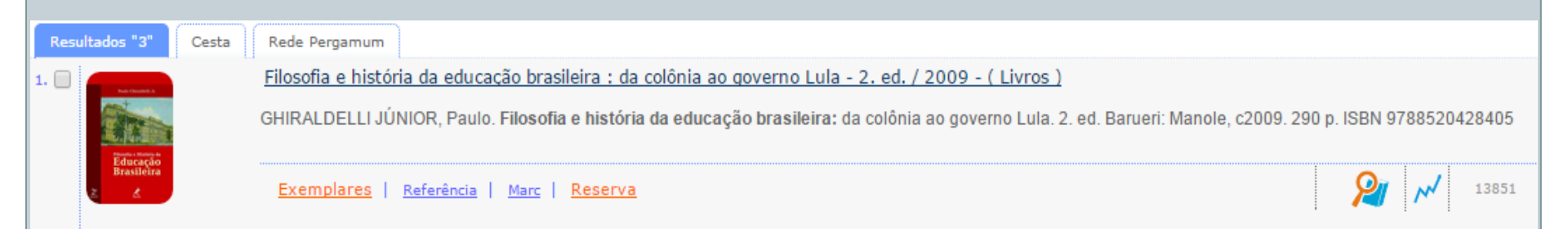

## **Barra de ferramentas superior**

Na barra de ferramentas superior há os seguintes itens:

 Meu Pergamum: Possibilita ao usuário acessar as informações referentes à: Renovação, Reserva, Material Pendente, Débito, Áreas de Interesse, Históricos.  Login: É onde o usuário entrará com sua matrícula e senha. Fazendo o Login na página e clicando no botão Meu Pergamum são liberados os acessos aos dados dos usuários, tais como empréstimo, renovação, reserva, etc.

| C biblioteca.iffarroupilha.edu.br/pergamum/biblioteca/                | Q \$2                                                                                                    |
|-----------------------------------------------------------------------|----------------------------------------------------------------------------------------------------|
| INSTITUTO FEDERAL DE<br>EDUCAÇÃO, CIÊNCIA E TECNOLOGIA<br>FARROUPILHA | Meu Pergamum   Elogios, sugestões, etc   Sugestões para aquisição   Ajuda                                                                                                    |
| Pesquisa Geral                                                        | Matrícula/Siape:S                                                                                                    |
| Digite o termo para a pesquisa                                        |                                                                                                    |
|                                                                       | da mensagem, independentemente do motivo, não o isenta do pagamento de multa.                                                                                                    |
| Cân                                                                   | Câmpus Alegrete 08:30 às 22:30<br>npus Júlio de Castilhos 07:45 às 22:45<br>Câmpus Panambi 07:30 às 22:30<br>Câmpus Santa Rosa 07:30 às 22:10<br>Câmpus São Borja 08:00 às 21:00 |
| Câm                                                                   | âmpus Santo Augusto 09:00 às 21:00<br>1pus São Vicente do Sul 07:30 às 22:00                                                                                                    |

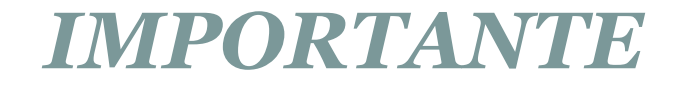

• Para finalizar a consulta e encerrar a sessão clique em Logout

| Geral<br>o termo para a pe<br>AIS opções de consulta<br>a   O Índice<br>: Livre v<br>por página: 20 v | SQUİSA<br>Ordenação: Título<br>Ano de publicação: | Unic<br>Info  | Pesquisar<br>dade de<br>rrmação: Todas | Limpar  |          |
|----------------------------------------------------------------------------------------------------|---------------------------------------------------|---------------|----------------------------------------|---------|----------|
| o termo para a pe<br>AIS opções de consulta<br>a   O Índice<br>: Livre I<br>por página: 20 I          | SQUİSƏ<br>Ordenação: Título<br>Ano de publicação: | Unic<br>Info  | Pesquisar<br>dade de<br>rrmação: Todas | Limpar  |          |
| IAIS opções de consulta<br>a   <sup>O</sup> Índice<br>: Livre <b>v</b><br>por página: 20 <b>v</b>     | Ordenação: Título<br>Ano de publicação:           | Unic<br>Info  | dade de<br>Irmação: Todas              |         |          |
| a   C Índice<br>: Livre 💌<br>por página: 20 🔍                                                         | Ordenação: Título<br>Ano de publicação:           | Univ<br>Info  | dade de<br>rmação: Todas               |         |          |
| : Livre 💌<br>por página: 20 💌                                                                         | Ano de publicação:                                | Tip           | de obra: Todas                         |         | 1        |
| oor página: 🛛 👤                                                                                       |                                                   |               |                                        |         | •        |
|                                                                                                    |                                                   |               |                                        |         |          |
| nk para<br>rtigos c                                                                                   | a o ICAP, I<br>le Periódic                        | ndexa<br>sos. | nção Co                                | mparti] | lhada de |
|                                                                                                    |                                                   |               |                                        |         |          |
|                                                                                                    |                                                   |               |                                        |         |          |

|           | Seu Logotipo<br>AQUI                                                                                                    | PT          |
|-----------|----------------------------------------------------------------------------------------------------|-------------|
|           | Selecione outras Pesquisas     Pesquisa Geral     Pigite o termo para a pesquisa     Pesquisar   Limpar   Limpar                                                                                                    |             |
| ★ ▲       | Palavra 1 O Indice Ordenação: Titulo Ordenação: Todas          Buscar por: Livre ano de publicação:       Tipo de obra: Todas         Regi       A clicar nesse ícone, abrirá outra página onde é possível recuperar artigos de periódicos de instituições que fazem parte do sistema Pergamum |             |
| e<br>© 20 | Pergamum Ergamum - Sistema Integrado de Bibliotecas. Todos os direitos reservados.                                                                                                    | <u>Topo</u> |

| esquisa.php                                                                                                    | 6                                                                                                    |  |  |  |
|----------------------------------------------------------------------------------------------------|----------------------------------------------------------------------------------------------------|--|--|--|
| AP<br>Compartilhada de Artigos de Periódicos                                                                    | Acompanhamento da solicitação (X) F<br>Digite o seu e-mail:                                                                                                    |  |  |  |
| Pesquisa Geral por Palavra                                                                                      |                                                                                                    |  |  |  |
| Buscar por: Título  Clique na caixa de texto e die                                                              | <u>Voltar</u>   📥 <u>Imprimir</u>   📥 <u>Ajuda</u>  <br>gite o termo para a pesquisa                                                                                                    |  |  |  |
| Ano de publicação • Limpar campos                                                                               | Pesquisar                                                                                                    |  |  |  |
| Registros por página: 20 🔻                                                                                      | 3                                                                                                    |  |  |  |
| Termo Pesquisado: 'bibliotecas'                                                                                 | Número de Registros Encontrados: 3                                                                                                    |  |  |  |
| Registro(s) 1 - 3                                                                                               |                                                                                                    |  |  |  |
| Livros, leituras e inovação pedagógica : a circulação de particulares na formação de professores / 2006 - Artig | <u>modelos culturais e o papel das bibliotecas</u><br>g <u>os</u> - Acervo 75082                                                                                                    |  |  |  |
|                                                                                                    | esquisa.php<br>AP<br>compartilhada de Artigos de Periódicos<br>Pesquisa Geral por Palavra<br>Buscar por: Título<br>Ordenar por:<br>Ano de publicação<br>Registros por página: 20 •<br>Termo Pesquisado: 'bibliotecas'<br>Registro(s) 1 - 3<br>Livros, leituras e inovação pedagógica : a circulação de<br>particulares na formação de professores / 2006 - Artic |  |  |  |

## • O link para a pesquisa é

<u>http://biblioteca.iffarroupilha.edu.br/pergamum/bibli</u> <u>oteca/</u>

Ele está disponível no rodapé da página do campus

# Dica importante

• É necessário ter em mãos o número da matrícula para poder fazer renovação e reserva pela web (Meu pergamum). Além disso, será necessário utilizar a sua senha, portanto nunca a forneça para terceiros.

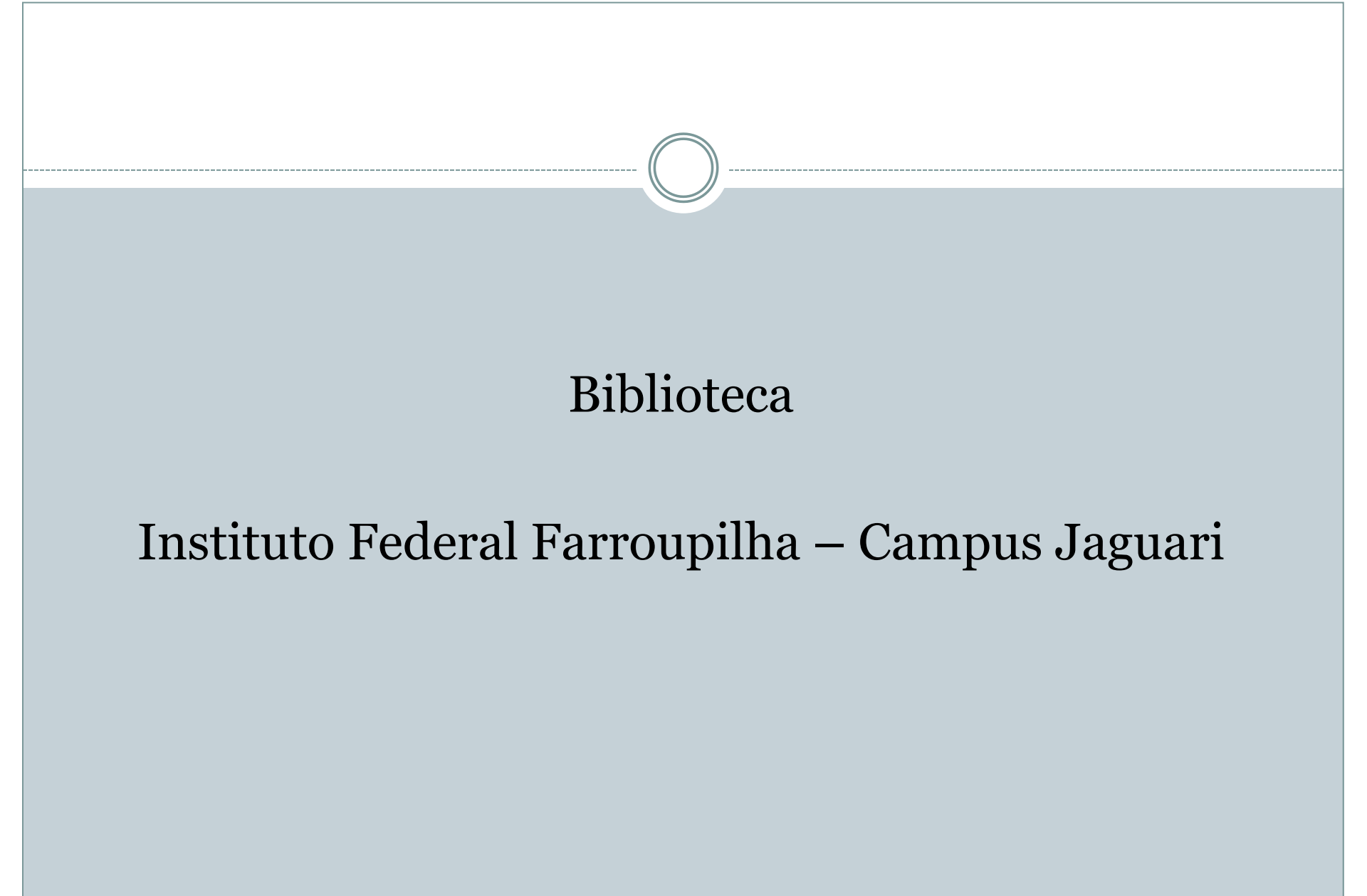